# **BOLETIM TÉCNICO PPEC**

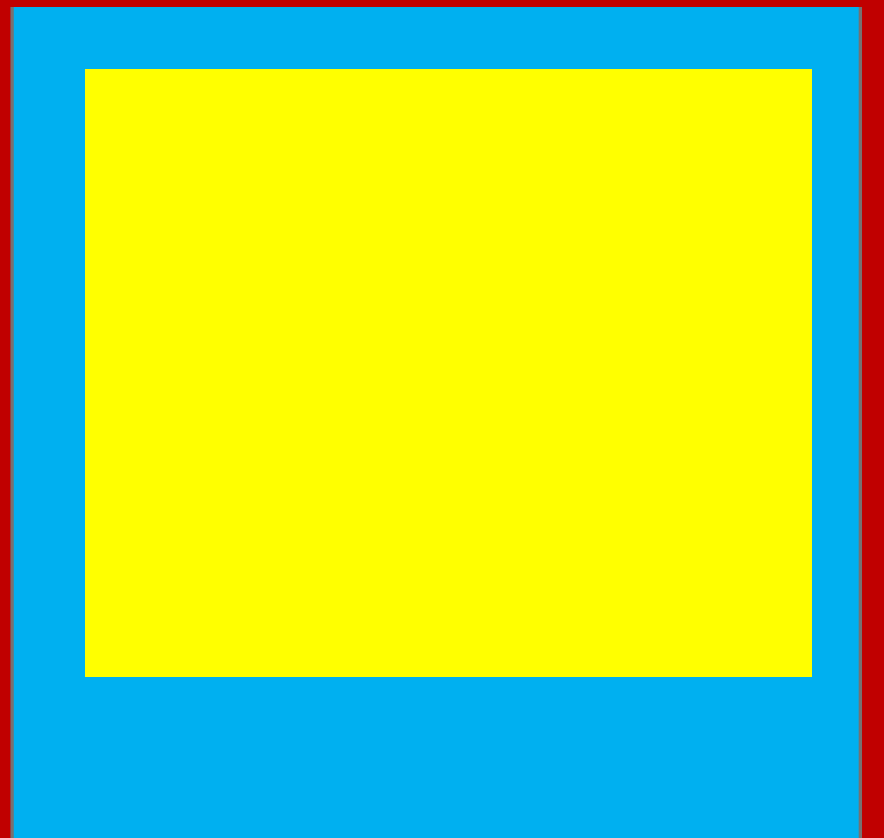

Luisa Veras de Sandes-Guimarães Colaboração: Gildenir Carolino Santos

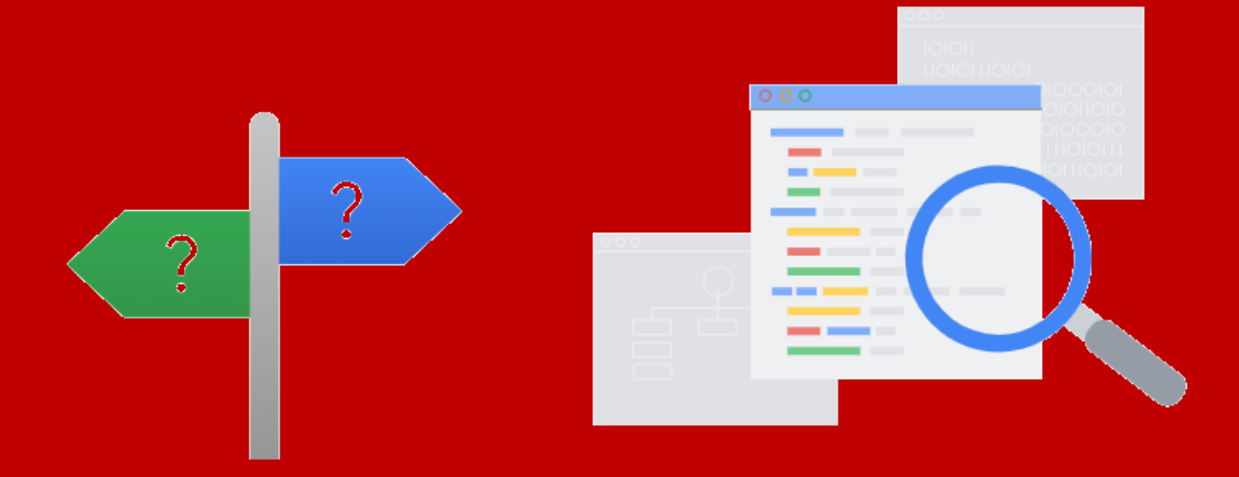

| <b>1</b> . Google Search Console (GSC). O que é isso? | 2 |
|-------------------------------------------------------|---|
| 2. Processo de inclusão do site da revista no GSC     | 2 |
| <b>3</b> . Acesso ao Google Search Console            | 2 |
| 3.1 Aceso ao GSC                                      | 2 |
| 3.2 Abertura do site                                  | 3 |
| 3.3 Prefixo da URL                                    | 3 |
| <i>3.4</i> Opções de verificação                      | 4 |
| Referência                                            | 8 |

(CC) BY

### **1. Google Search Console (GSC)**<sup>1</sup>. O que é isso?

O **Google Search Console** [<u>GSC</u>] é um serviço gratuito oferecido pelo Google que ajuda você a monitorar, manter e resolver problemas da presença do seu site nos resultados da Pesquisa Google. Não é necessário se inscrever no Search Console para aparecer nos resultados da Pesquisa Google. No entanto, o Search Console ajuda a entender e melhorar o modo como o Google vê seu site. [grifo nosso] (GOOGLE, 2020).

Assim, temos abaixo, algumas ações que o GSC oferece como ferramenta e possibilita a elaboração de relatórios:

- Corrigir problemas de indexação e solicitar a reindexação de conteúdo novo ou atualizado.
- Visualizar os dados de tráfego da Pesquisa Google para seu site: com que frequência seu site aparece na Pesquisa Google, quais consultas de pesquisa mostram seu site, com que frequência os usuários clicam nessas consultas e muito mais.
- Receber alertas quando o Google encontrar indexação, spam ou outros problemas no seu site.
- Mostrar a você quais sites têm links para seu site. (GOOGLE, 2020).

### 2. Processo de inclusão do site da revista no GSC

Antes de iniciar o processo de inclusão do site da revista no *GSC*, localize o **mapa do site** de sua revista hospedada no OJS 3 (**sitemap**). Em geral, para encontrar o mapa do site basta adicionar /sitemap ao final da URL da página inicial de seu periódico. Por exemplo:

**Site da revista** = <u>https://raep.emnuvens.com.br/raep</u>

**Mapa do site** (*sitemap*) = <u>https://raep.emnuvens.com.br/raep/sitemap</u>

Ao acessar a página contendo o *sitemap* você verá uma página em XML. Guarde esse site por enquanto, pois será utilizado posteriormente.

#### 3. Acesso ao Google Search Console

**3.1** [Aceso ao GSC] - Acesse o site do Search Console do Google em:

https://search.google.com/search-console?hl=pt-BR

<sup>&</sup>lt;sup>1</sup> Disponível em: <u>https://support.google.com/webmasters/answer/9128668</u>

**3.2** [**Abertura do site**] - Ao abrir o site, clique em "<u>Iniciar agora</u>" e faça login com uma conta do Google

## Melhore seu desempenho na Pesquisa Google

As ferramentas e os relatórios do Search Console ajudam você a avaliar o tráfego e o desempenho de pesquisa do seu site, corrigir problemas e destacar suas páginas nos resultados da Pesquisa Google

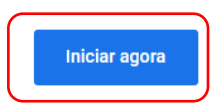

**3.3** [**Prefixo da URL**] - Após fazer o login com sua conta do Google, você verá um campo intitulado "**Prefixo do URL**" (veja imagem a seguir) onde deverá inserir a URL da sua revista. Por exemplo: <u>https://raep.emnuvens.com.br/raep</u>

Após inserir a URL da sua revista, clique em "CONTINUAR"

### Olá! Este é o Google Search Console

| Domínio novo                                                                                                    |    | Prefixo do URL                                                                                                    |
|----------------------------------------------------------------------------------------------------|----|----------------------------------------------------------------------------------------------------|
| <ul> <li>Todos os URLs em todos os subdomínios<br/>(m., www)</li> <li>Todos os URLs HTTPS ou HTTP</li> <li>Verificação DNS obrigatória</li> </ul> | ou | <ul> <li>Somente URLs do endereço inserido</li> <li>Somente URLs do protocolo especificado</li> <li>Vários métodos de verificação permitidos</li> </ul> |
| example.com                                                                                                    |    | https://www.example.com<br>Insira o URL                                                                                                    |
|                                                                                                    |    | CONTINUAR                                                                                                    |

Para começar, selecione o tipo de propriedade

(cc) BY

**3.4** [**Opções de verificação**] - Para que o Google possa verificar a propriedade desse website, ou seja, que você tem acesso administrativo ao site da revista, há algumas possibilidades de verificação:

- Arquivo HTML
- Tag HTML
- Google Analytics
- Gerenciador de tags do Google
- Provedor do nome de domínio

Para sites em OJS 3, é recomendável utilizar a opção **Tag HTML**. Entretanto, caso tenha adicionado um código de acompanhamento do *Google Analytics* para analisar a atividade de acessos ao seu website, pode realizar a validação dessa forma também (lembre-se de estar logado na mesma conta do *Google Analytics*).

Para verificar utilizando a opção Tag HTML, realize os seguintes procedimentos:

**a)** Selecione a opção **Tag HTML** como método de verificação e clique em "<u>COPIAR</u>" para copiar a tag de verificação do Google (veja imagem a seguir):

| Verificar propriedade<br>https://raep.emnuvens.com.br/raep/                                                                                          |                                                    |          |  |  |
|----------------------------------------------------------------------------------------------------|----------------------------------------------------|----------|--|--|
| Método de verificação recomend                                                                                                    | ado                                                | <b>^</b> |  |  |
| Arquivo HTML                                                                                                    | Faça o upload de um arquivo HTML para seu 🗸        |          |  |  |
| Outros métodos de verificação                                                                                                    |                                                    |          |  |  |
| Tag HTML                                                                                                    | Adicionar uma metatag à página inicial do 🖍        |          |  |  |
| <ol> <li>Copie a metatag abaixo e cole-a na seção <head> da página inicial do seu site,<br/>antes da primeira seção <body>.</body></head></li> </ol> |                                                    |          |  |  |
| <meta name="google-site</th> <td>e-verification" content="WlinSqyFK6PhL, COPIAR</td> <td></td>                                                       | e-verification" content="WlinSqyFK6PhL, COPIAR     |          |  |  |
| 2. Clique em <b>Verificar</b> abaixo.                                                                                                    |                                                    |          |  |  |
| Para manter a confirmação                                                                                                    | o da propriedade, não remova a metatad, mesmo após | Ŧ        |  |  |
|                                                                                                    | REMOVER PROPRIEDADE CONCLUÍ                        | DO       |  |  |

Fonte: Site do GCS

**b)** Acesse o site do seu periódico, faça login na sua conta, clique em "<u>Configurações</u>" e em seguida em "<u>Distribuição</u>"

(cc) BY

Inclusão de website de periódico em OJS 3 no Google Search Console para auxiliar na indexação no Google Scholar

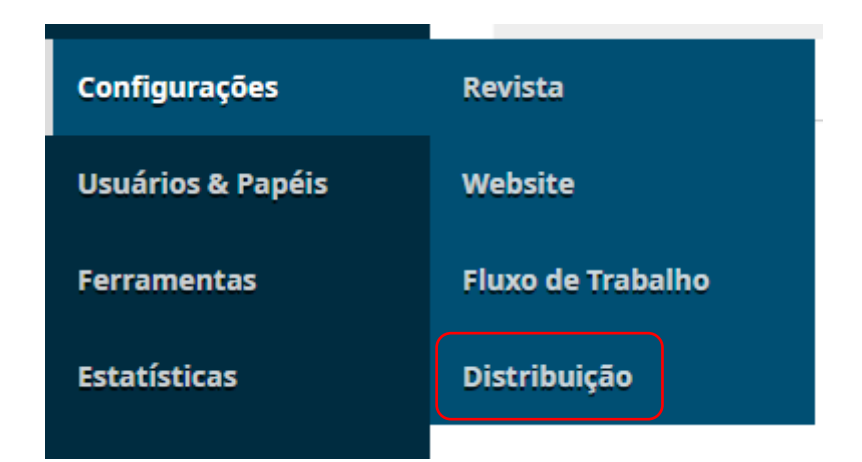

Fonte: Tela do OJS

**c)** Na primeira aba dessa página, intitulada "Indexação", cole a tag que copiou anteriormente no campo "**Tags META personalizadas**", conforme imagem a seguir, e depois clique em "<u>Salvar</u>".

| _ | <b>fags META personalizadas</b><br>Fags META, inseridas no cabeçalho HTML das páginas do sistema | <b>、</b> |
|---|--------------------------------------------------------------------------------------------------|----------|
|   | <meta content="WlinSqyFK6PhLJj2fRLqwu5jZAmV1NNCSGtgEf7fVV8" name="google-site-verification"/>    | @^       |
|   |                                                                                                  | © i      |

**d)** Após adicionar a tag no website do seu periódico e clicar em salvar, volte para a página do *Google Search Console* e clique em "<u>VERIFICAR</u>".

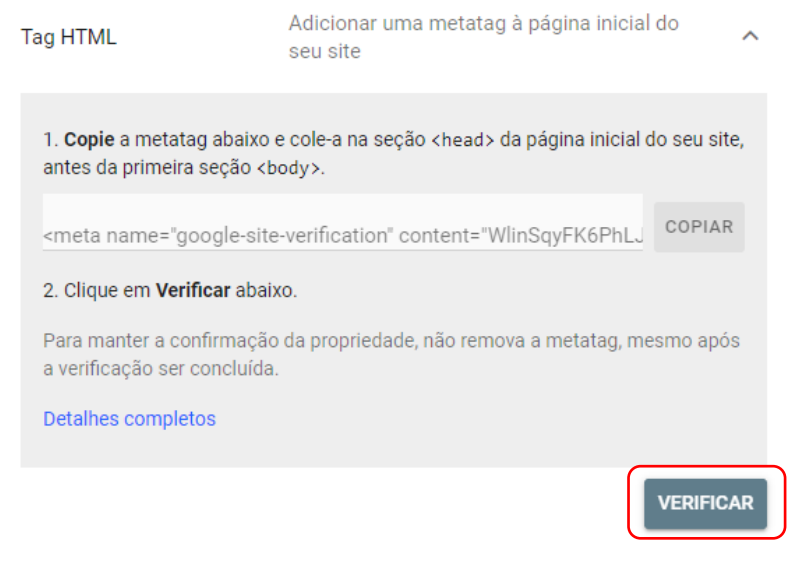

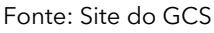

**e)** Após clicar em "<u>VERIFICAR</u>" uma notificação de sucesso deverá aparecer na página do *Google Search Console*, conforme imagem a seguir

Inclusão de website de periódico em OJS 3 no Google Search Console para auxiliar na indexação no Google Scholar

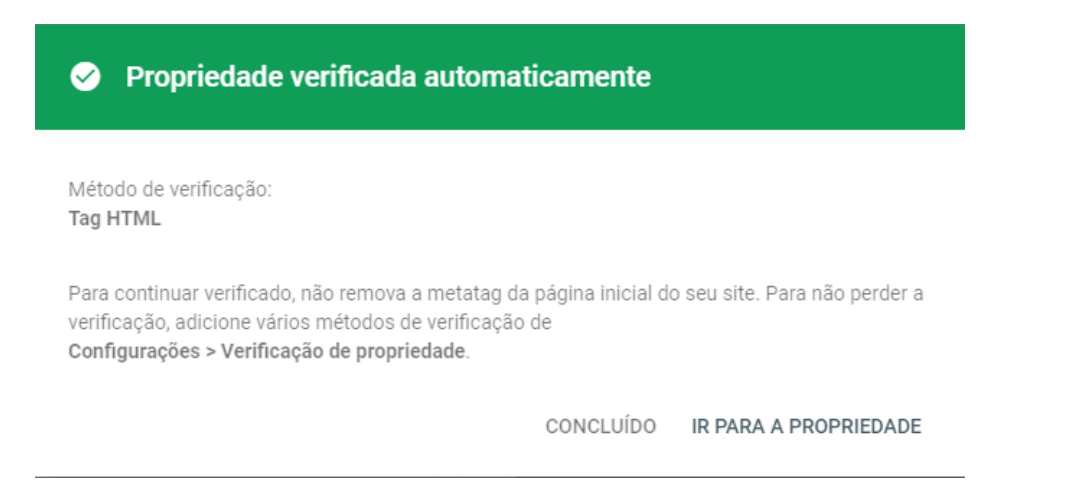

Note que pode demorar alguns minutos para que o Google reconheça a atualização da página com a tag inserida. Caso a verificação não seja bem sucedida, tente novamente em alguns minutos. Caso ainda assim não funcione, verifique se a URL do periódico foi inserida corretamente no passo 3 descrito anteriormente.

**f)** Clique em "<u>IR PARA A PROPRIEDADE</u>" para acessar o dashboard do *Google Search Console*. Ao acessar a página inicial do dashboard, clique em "<u>Sitemaps</u>" no menu lateral esquerdo (veja imagem a seguir)

| ≡      | Google Search Con           | sole |
|--------|-----------------------------|------|
| ٢      | https://raep.emnuvens.com.b | -    |
| A      | Overview                    | Î    |
| $\sim$ | Performance                 |      |
| Q      | URL inspection              |      |
| Index  | . ^                         |      |
| ß      | Coverage                    |      |
| 쁍      | Sitemaps                    |      |
| Ø      | Removals                    |      |

**g)** No campo "<u>Add a new sitemap</u>" insira a URL com o mapa do site que você identificou anteriormente e clique em "<u>SUBMIT</u>"

(CC) BY

#### Sitemaps

| Add a new sitemap                          |        |
|--------------------------------------------|--------|
| https://raep.emnuvens.com.br/ raep/sitemap | SUBMIT |

Fonte: Site do GCS

Após clicar em <u>SUBMIT</u>, você poderá verificar se o mapa do site foi submetido com sucesso. Caso haja algum problema, tente submeter novamente.

| Submitted sitemaps |         |                     |             |         | Ŧ               |
|--------------------|---------|---------------------|-------------|---------|-----------------|
| Sitemap            | Туре    | Submitted $ ullet $ | Last read   | Status  | Discovered URLs |
| /raep/sitemap      | Sitemap | Nov 9, 2020         | Nov 9, 2020 | Success | 701             |
|                    |         |                     |             |         |                 |

Fonte: Site do GCS

**Pronto!** Agora esse processo irá ajudar o Google a identificar as URLs da sua revista e indexá-las tanto no Google quanto no Google Acadêmico.

### GOOGLE. Sobre o Search Console. Disponível em:

https://support.google.com/webmasters/answer/9128668. Acesso em: 09 nov. 2020.